# Welcome

C/N plus 🖽

OSN Plus HD User Quick Guide

Just imagine.

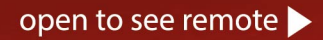

Scan using QR Reader by your smartphone

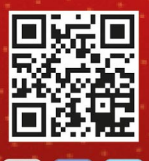

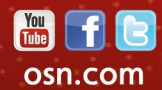

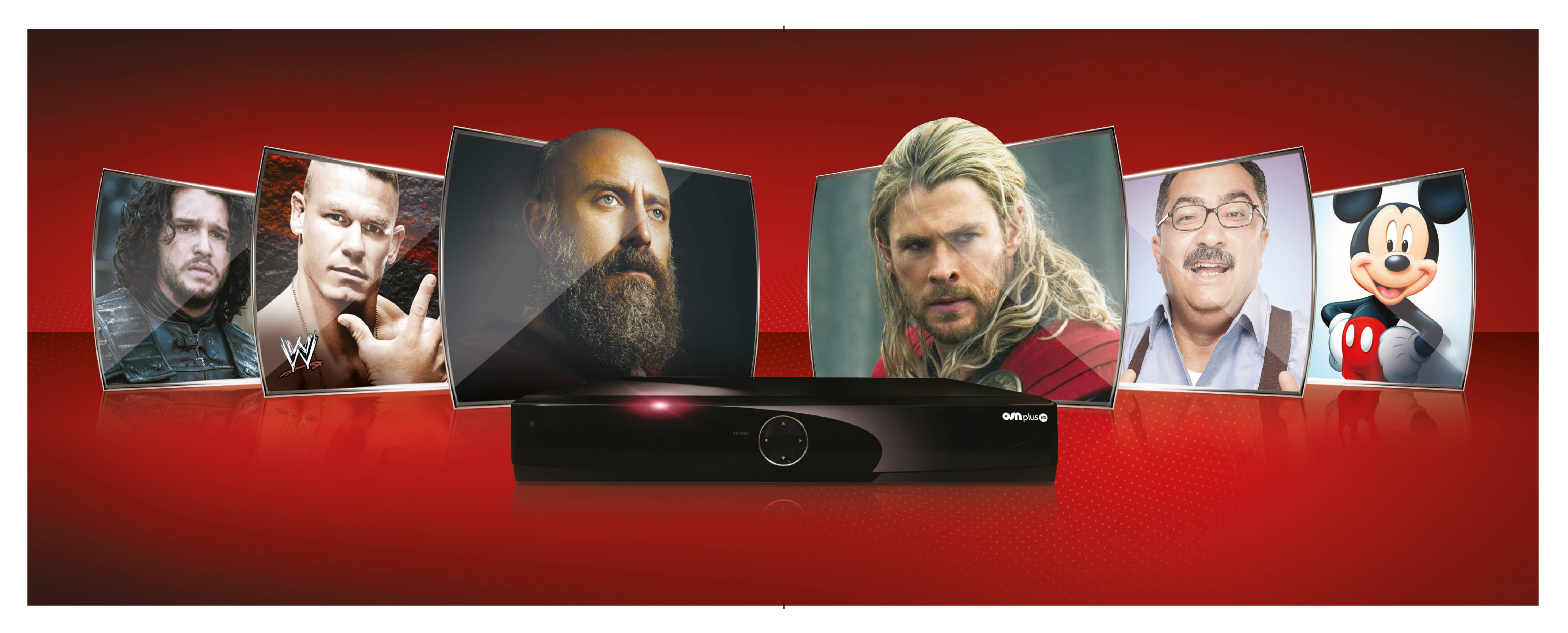

# Get ready...

....for a whole new world of entertainment. With OSN Plus HD in your home, you can watch what you want, when you want. The choice is yours.

Your remote control will help you get the most out of your OSN Plus HD. Use it to record your favorite shows or even whole series, watch the best HD movies and series on demand, and pause, rewind and fast forward whenever you feel like it.

There's so much to discover and to get you started, we've highlighted some of the most popular features on the following pages.

1

To find out more visit osn.com/PlusHD

Here we go.....

## Plan your week's viewing and recording

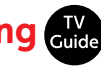

What's showing on OSN over the next 8 days? It's all at your fingertips.

### Just press TV Guide 🕮 to:

- Plan your week's viewing. Check the time and day of all your favorite shows and see a detailed description of each show in English or Arabic.
- Program your recording schedule so you can watch what you want, when you want.
- Use the arrow keys to browse across all channels over the next 8 days.
- button will jump forward 24 hours.
- O button will jump back.
- Dutton will highlight the genre bar and allow you to use 4 and b arrows to select your desired genre. Press the  $\infty$  button to select a genre and the  $\mathbb{R}$  button to record.

|      |                     |         |                           | Thu 15 Mar 14:3<br>All Channels Guid<br>A World Ap<br>18:00-19:00<br>Empire Of The Ch<br>Road to the float<br>staggeringly beau<br>formed the ancier | 7<br>Je<br>part<br>ildren Of The Sun<br>ing islands of Lake T<br>ng islands of Lake T<br>nt Incan civilisation. | FAM (R) (control of the Normal Sector)<br>from the fearson<br>fiticaca, the Normal Sector<br>fiticaca, the Normal Sector) | ome Death<br>azca Lines<br>ape that | to |  |
|------|---------------------|---------|---------------------------|----------------------------------------------------------------------------------------------------|----------------------------------------------------------------------------------------------------|----------------------------------------------------------------------------------------------------|-------------------------------------|----|--|
|      | All                 | Enterto | ainment                   | Movies                                                                                                    | News                                                                                                    | Docume                                                                                                    | ntaries                             |    |  |
|      | Today 28 Mar        |         | 18:00                     | 18:30                                                                                                    | and the second second                                                                                           | 19:00                                                                                                    |                                     |    |  |
| 1    | 17 Nat Geo Adv H    | ΗD      | A World A                 | Apart                                                                                                    |                                                                                                    | Treks In A                                                                                                    | Wild Wor                            | ld |  |
|      | 18 Sky News HD      |         | Boulton & Co Boulton & Co |                                                                                                    |                                                                                                    | Sky News With Kay B                                                                                                    |                                     |    |  |
|      | 20 OSN Premiere Nap |         |                           | Dynamite                                                                                                    |                                                                                                    | Too Big                                                                                                    | J                                   |    |  |
|      | 21 OSN Premiere     | +2      | Robin Hoo                 | od (2010)<br>e                                                                                                    |                                                                                                    |                                                                                                    |                                     |    |  |
|      | 22 OSN Cinema       |         | The Eagle                 |                                                                                                    |                                                                                                    |                                                                                                    |                                     |    |  |
|      | 23 OSN Cinema +2    |         | The Soci                  | . Alabama Moon                                                                                                    |                                                                                                    |                                                                                                    |                                     |    |  |
| Reco | ord                 |         |                           | Senre                                                                                                    | e                                                                                                    |                                                                                                    | <b>(</b> +2)                        | 4h |  |

2

### What's on now, next and later today? Guide

Use the arrows on your remote to view the day's entertainment across all channels.

- Use the and arrows to browse the daily schedule of the channel you're currently watching.
- To see listings for other channels use the 
   arrows then use the 
   and 
   arrows to go through the day's schedule.

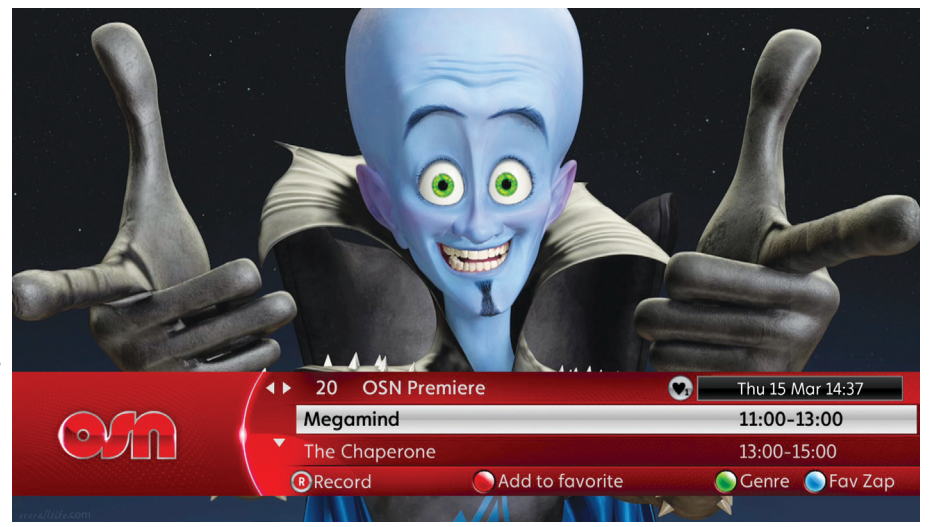

# Ready to record? **R**

Not the right time to watch your favorite show? Just record it and you won't miss a thing. With your OSN Plus HD Box you can record up to 150 hours of TV. Here's how to do it...

# Record the program you're watching

• Press the **R** button and the program you're watching will be recorded.

### Record what's coming up

• Use the arrows to see what's on now next an

what's on now, next and later and press the **R** button on the highlighted program.

### **Record a series**

- To record a whole series, episode by episode, simply press **(R**) twice to bring up the **Series Link (R**) icon.
- All episodes will now automatically record and appear in your **Play List (B)**. To cancel, press **(B)** again.

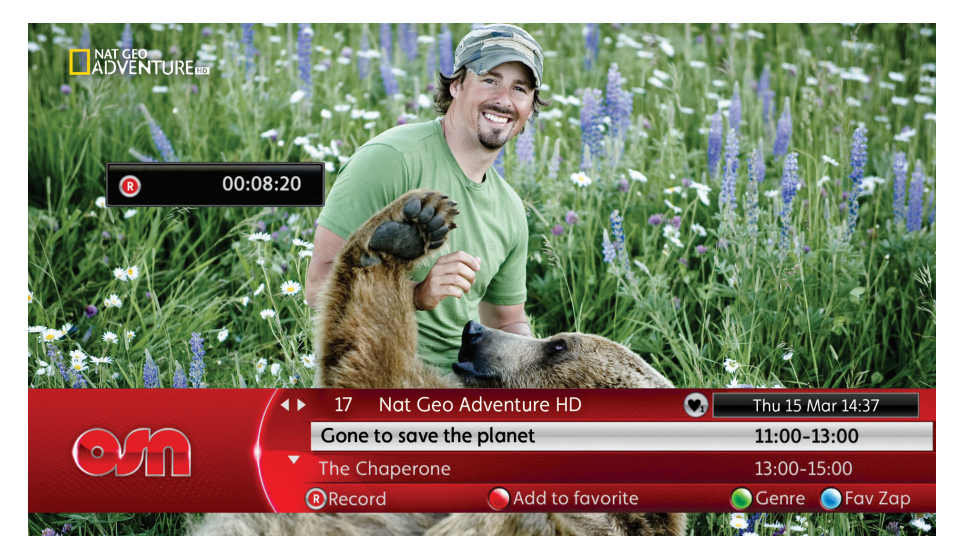

## Recording from the 8 day TV Guide R

To make life easy, you can record up to 8 days ahead.

- Simply press the
  TV Guide button to
  see the 8 day schedule.
- Use the arrows to highlight your program and press (2) to record.
- To record a whole series, episode by episode, simply press R twice to bring up the Series Link
  icon. All episodes will now automatically record and appear in your Play List . To cancel, press R again.

|   |                                                                                                    | Aug            |                                                                       | All Channel<br>Guy's B                                             | s Guide<br><b>ig Bite</b>                              |                                                           |                                 | $\mathbf{C}$                                          | ſ              |
|---|----------------------------------------------------------------------------------------------------|----------------|-----------------------------------------------------------------------|--------------------------------------------------------------------|--------------------------------------------------------|-----------------------------------------------------------|---------------------------------|-------------------------------------------------------|----------------|
|   | 0                                                                                                    |                |                                                                       | 14:25-14:5<br>Guy's Goal<br>that are per<br>Dip Peppero<br>Croute. | 0<br>Line Grub. Gu<br>fect for the b<br>oni Pizza befa | HD<br>Ly Fieri passes<br>ig game. The<br>ore he sinks his | on some<br>menu kie<br>teeth in | e winning recip<br>cks off with De<br>to Drumsticks ( | es<br>ep<br>en |
|   | All                                                                                                    | Enterto        | ainment                                                               | Movies                                                             |                                                        | News                                                      | Documentari                     |                                                       | •              |
|   |                                                                                                    |                | 14-30                                                                 |                                                                    | 15:00                                                  | 15:30                                                     |                                 | 1                                                     |                |
|   | Today 15 Mar                                                                                                    |                | 14.50                                                                 |                                                                    |                                                        |                                                           |                                 |                                                       |                |
| 1 | Today 15 Mar<br>16 Food Network                                                                                              | HD             | B Guy's B                                                             | <b>i</b> Aarti Pe                                                  | arty                                                   | Cooking Fo                                                | or Real                         | Barefoot Co                                           | o              |
| 1 | Today 15 Mar<br>16 Food Network<br>17 Nat Geo Adv H                                                                          | HD<br>ID       | Bondi Resc                                                            | <mark>3i</mark> Aarti Pe<br>:ue: Bali                              | arty<br>The Green                                      | Cooking Fo<br>Way Up                                      | or Real<br>The G                | Barefoot Co<br>reen Way Up                            | o              |
|   | Today 15 Mar<br>16 Food Network<br>17 Nat Geo Adv H<br>18 Sky News HD                                                        | HD<br>ID       | Bondi Resc                                                            | <mark>3i</mark> Aarti Pe<br>:ue: Bali                              | arty<br>The Green<br>Sky News V                        | Cooking Fo<br>Way Up<br>With Colin                        | or Real<br>The G<br>Sky Ne      | Barefoot Co<br>reen Way Up<br>ews                     | э              |
|   | Today 15 Mar<br>16 Food Network<br>17 Nat Geo Adv H<br>18 Sky News HD<br>20 OSN Premiere                                     | HD<br>ID       | Bondi Resc<br>Sky News<br>The Hole                                    | <mark>Bi</mark> Aarti Pe<br>sue: Bali<br>Open Seas                 | arty<br>The Green<br>Sky News V<br>on 3                | Cooking Fo<br>Way Up<br>With Colin                        | or Real<br>The G<br>Sky Ne      | Barefoot Co<br>reen Way Up<br>ews                     | o              |
|   | Today 15 Mar<br>16 Food Network<br>17 Nat Geo Adv H<br>18 Sky News HD<br>20 OSN Premiere<br>21 OSN Premiere                  | HD<br>1D<br>+2 | Bondi Resc<br>Sky News<br>The Hole<br>Megami                          | Bi Aarti Pa<br>ue: Bali<br>Open Seas<br>The Hole                   | arty<br>The Green<br>Sky News V<br>on 3                | Cooking Fc<br>Way Up<br>With Colin                        | or Real<br>The G<br>Sky Ne      | Barefoot Co<br>reen Way Up<br>ews                     | D              |
|   | Today 15 Mar<br>16 Food Network<br>17 Nat Geo Adv H<br>18 Sky News HD<br>20 OSN Premiere<br>21 OSN Premiere<br>22 OSN Cinema | HD<br>ID<br>+2 | Guy's E<br>Bondi Resc<br>Sky News<br>The Hole<br>Megami<br>District 9 | Bi Aarti Pa<br>tue: Bali<br>Open Seas<br>The Hole                  | arty<br>The Green<br>Sky News V<br>on 3                | Cooking Fc<br>Way Up<br>With Colin                        | or Real<br>The G<br>Sky Ne      | Barefoot Co<br>reen Way Up<br>ews<br>Bright S         | o              |

With the 8 day TV Guide you can Set Reminder so you won't forget what you're recording.

- Press the or button on a highlighted program. Select Set reminder and press or. An onscreen prompt will appear just before broadcast time.
- Select **R** and the program will record at the right time.
- Select Series Link 🛞 if you want to record the entire series.

### Want to know what's recording?

The **Play List** will tell you the status of your recorded programs.

- Recording in process
- Recorded program
- Recording scheduled
- Partial recording in process
- Partial recorded program
- R Failed recording
- Viewed or partially viewed event
- Recording scheduled as part of series

| OM FIRST +2        | Thu 15 Ma<br>Playlist | ır 14:37                                                         |                                                                             |                                                                                                    |                                                                                            |  |
|--------------------|-----------------------|------------------------------------------------------------------|-----------------------------------------------------------------------------|----------------------------------------------------------------------------------------------------|--------------------------------------------------------------------------------------------|--|
|                    |                       | True Bl<br>Returning f<br>scary, wildl<br>Emmy®-wi<br>house nove | ood<br>for its fifth sec<br>y entertainin<br>nner Alan Ba<br>els by Charlai | HD<br>ason, True Blood is H<br>g drama series from<br>Il and based on the<br>ne Harris. In additio<br>48 % di | FAM<br>IBO's exciting,<br>Oscar®- and<br>Sookie Stack-<br>n to returning<br>isk space free |  |
| Recorded           | Booked                |                                                                  |                                                                             |                                                                                                    |                                                                                            |  |
| Program            | Channel               |                                                                  | Date                                                                        | Time                                                                                                    |                                                                                            |  |
| A World Apart      | Nat Geo               | Adv HD                                                           | 28/03                                                                       | 18:00-19:00                                                                                                   | ۵                                                                                          |  |
| Built For The Kill | Nat Geo               | Wild HD                                                          | 28/03                                                                       | 18:00-19:00                                                                                                   | <b>B</b>                                                                                   |  |
| True Blood         | OSN Firs              | st +2                                                            | 28/03                                                                       | 16:00-17:00                                                                                                   | - €                                                                                        |  |
| Doctors            | BBC Enter             | rtainment                                                        | 28/03                                                                       | 15:15-15:45                                                                                                   | •                                                                                          |  |
| غايز بيغ بايت      | Food Net              | work HD                                                          | 28/03                                                                       | 13:25-13:50                                                                                                   | •                                                                                          |  |
| ذا غرين واي أب     | Nat Geo               | Adv HD                                                           | 28/03                                                                       | 12:30-13:00                                                                                                   | le                                                                                         |  |
| Time Based Reco    | rd                    |                                                                  | Delete                                                                      | ) Sort                                                                                                    | Lock                                                                                       |  |

### Using Parental Control 🔒

With Parental Lock 🙆

enjoy the added security of being able to choose which channels and programs your family watches. You can easily restrict or completely block certain programs or channels.

- Press the Menu button and select Settings.
- Select **Parental Control** on the onscreen menu.
- Enter PIN (0000).
- Follow the onscreen instructions to **Channel Block** or **Set Ratings.**

### The OSN rating system:

- FAM Suitable for all the family
- PG Parental guidance advised
- **15** Suitable for ages 15+
- 18 Unsuitable for ages under 18
- R Adults only

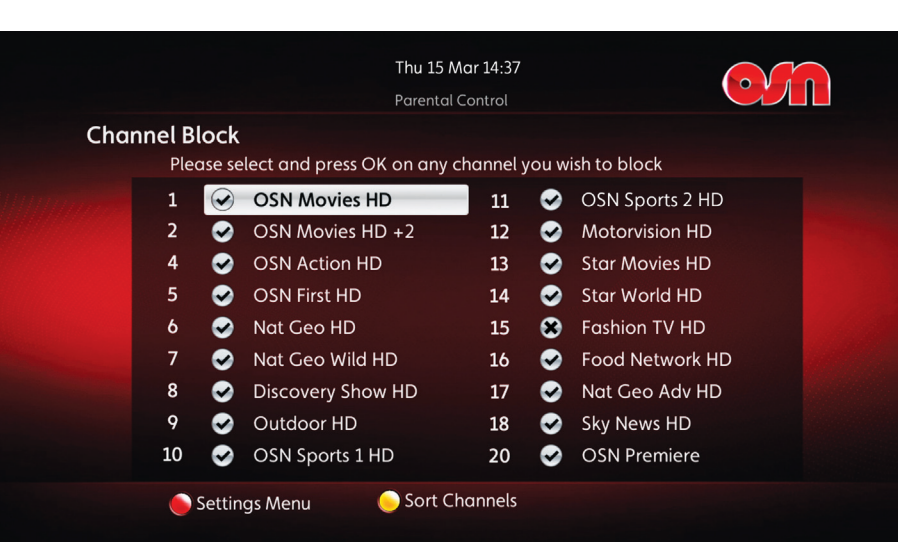

# Take a break

#### Pause

If you need to answer the phone or leave the room for a moment, you can pause the action. Whatever you're watching, a film, TV show or even a live broadcast, just press and the action will stop. Then, to resume viewing press the button. It's that easy.

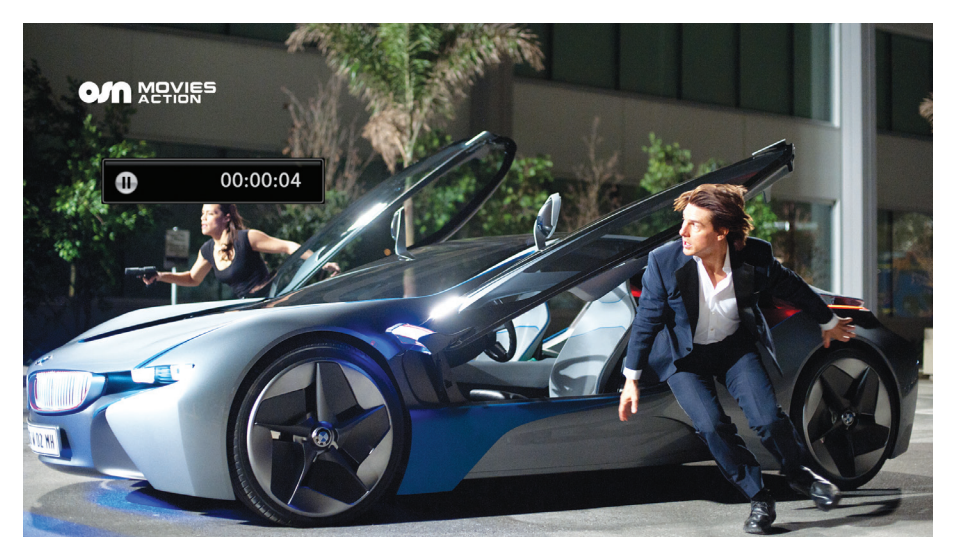

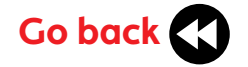

#### Rewind

- To see your favorite bit again or catch up on what you've missed, just press the button. Press
   again to speed up the rewind.
- Press 🔇 again to rewind in intervals of 15 minutes.
- To return to normal viewing press the D button.
- If you rewind live TV and want to return to the action press the

button and select **Yes** when it pops up onscreen, then press or.

• To continue rewinding select No.

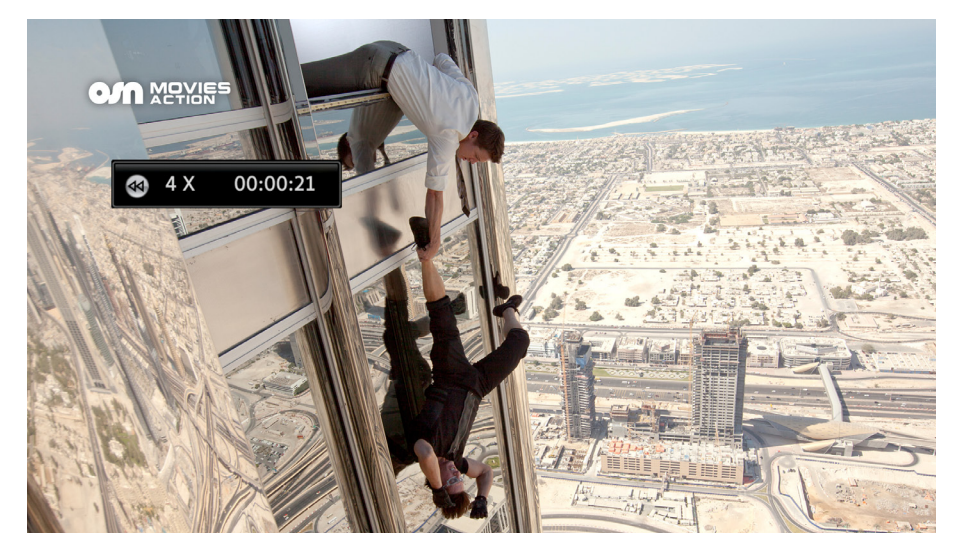

# Skip ahead 🕥 or slow it down

#### **Fast forward**

To skip ahead, just press the D button. Press again to speed up the fast forward. Press D again to skip ahead in intervals of 15 minutes. To return to normal viewing press the d button.

#### Slow it down

To catch all those little details in slow motion, press I to rewind then I followed by D. To increase the slow motion speed press D again. To return to normal viewing press D.

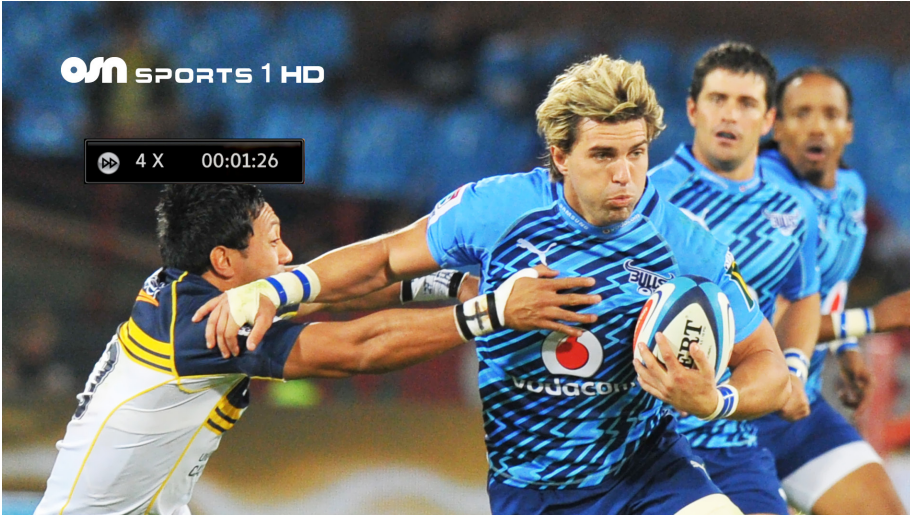

# OSN On Demand 🛞

If you forget to record your favorite show or miss a great film, you can see it through OSN On Demand. It stores all the best HD movies and series ready for you to watch, whenever you feel like it.

• To choose a program, just press the

On Demand () button.

 Select the type of program you want to watch for example Movies or Series.

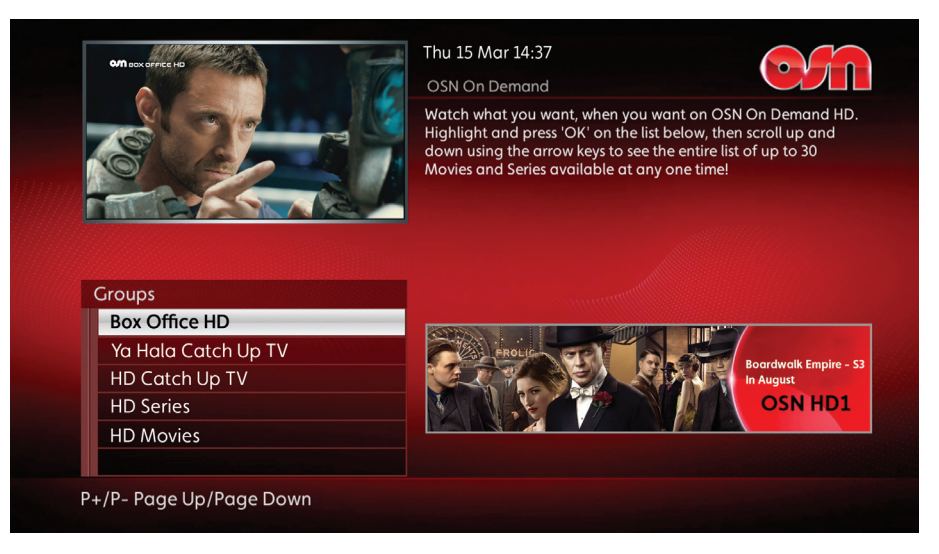

• Use the arrows to navigate the list and press or when you've chosen.

You can also watch the latest pay per view movies on OSN Box Office HD.

### Choose your language Lang/Subt

#### Audio language settings

On OSN some programs come with both Arabic and English audio tracks.

- To set your preferred language, press Lang/Subt .
- Use the arrows to highlight audio tracks and press 🐼 on your language choice.

#### **Subtitles**

Subtitles are available on some channels.

- Press Lang/Subt .
- Use the arrows to highlight **Subtitles** and select your chosen language and press or.

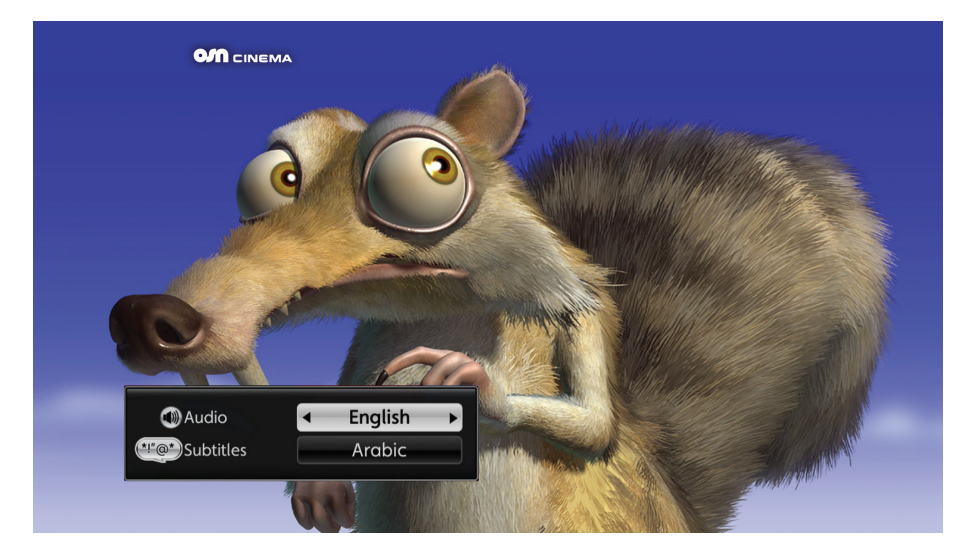

## Check the channel list (Ch

- To see a full channel list press **Ch List** (a).
- Use the **and v** arrows to navigate.
- Press 🐼 again to tune to the channel.
- To skip to the next page press P or P to go back.

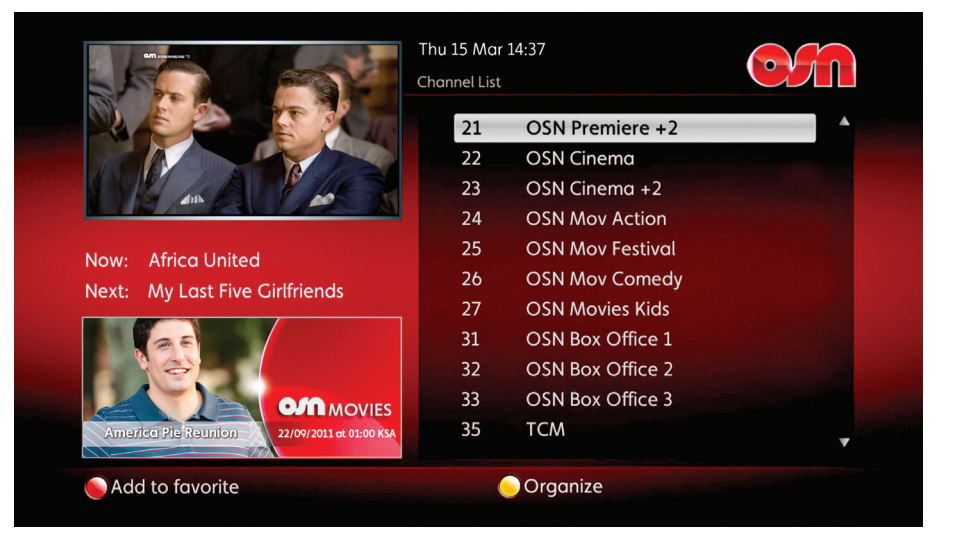

# Choose and edit your favorite channels 💟

For faster navigation and viewing you can create a list of all your favorite channels. There are three ways to do this....

- Press TV Guide then use the arrows to find the channels you like best.
- Press the button to save your favorites.
- An Swill be displayed next to the selected channel.
- To remove a channel, press the button again.

### OR

- While watching live TV, press one of the arrow keys to view the now/next banner.
- Use the <a> and <a> arrows to go between channels.</a>
- To select a channel press the 🛑 button.
- To remove a channel, press the 🛑 button again.

### OR

- Press **Menu** and then select the Favorites option.
- Select the favourites list you want to edit.
- Select Edit Favorites.
- Select or deselect your favourite channels using the or button.
- Use the **button** to change the order of your favourite channels.
- Switch between your different favourites lists at any time by hitting the O button, then the O button, then selecting the Favorites list you want to activate.

|          |                  | Thu 15 Mar 14:37<br>User Preferences |                        |           |      |                   |                 | $\mathbf{O}$ |  |  |
|----------|------------------|--------------------------------------|------------------------|-----------|------|-------------------|-----------------|--------------|--|--|
| E        | dit Fa           | vorit                                | es                     |           |      |                   |                 |              |  |  |
|          |                  | Add                                  | or remove favorite cha | annels us | sing | the O             | K button.       |              |  |  |
|          | 1                | ø                                    | OSN Movies HD          |           | 11   | $\odot$           | Fox Sports HD   |              |  |  |
|          | 2                | $\checkmark$                         | OSN Movies HD +2       |           | 12   | ᢒ                 | Motorvision HD  |              |  |  |
|          | 4                | ø                                    | OSN Action HD          |           | 13   | 8                 | Star Movies HD  |              |  |  |
|          | 5                | S                                    | OSN First HD           |           | 14   | 8                 | Star World HD   |              |  |  |
|          | 6                | 8                                    | Nat Geo HD             |           | 15   | 8                 | Fashion TV HD   |              |  |  |
|          | 7                |                                      | Nat Geo Wild HD        |           | 16   | 8                 | Food Network HD |              |  |  |
|          | 8                | 8                                    | Discovery Show HD      |           | 17   | 8                 | Nat Geo Adv HD  |              |  |  |
|          | 9                | $\bigcirc$                           | Outdoor HD             |           | 18   | $\mathbf{S}$      | Sky News HD     |              |  |  |
|          | 10               | €                                    | OSN Sports 1 HD        | 2         | 20   | $\odot$           | OSN Premiere    |              |  |  |
| <u> </u> | left My Channels |                                      | 🔵 Organize Fav         |           | (    | <mark>)</mark> Ge | nre             |              |  |  |

### Sign up to OSN Play for Free!

As an OSN subscriber, OSN Play is part of your subscription.

Sign up today to OSN Play and watch hundreds of hours of the best movies, latest series, top Arabic entertainment, exciting sports and much more on your laptop or i Pad.

It only takes a minute to register and you can start watching immediately.

### Useful tip:

To register to OSN Play you will need your OSN Smartcard number.

The card ID number can be found on the back side of your OSN Smartcard or you can get the number from your OSN Box by following these easy steps:

- Press the Menu 📼 button on your remote control.
- Use the variable of the setting of the setting of the setting of the setting of the setting of the set of the set of th
- Use the 🖤 arrow once again to go to System Setup and press 🐼.
- Enter your four digit pin code and press or to Submit.
- Go to Diagnostics and press or.

Your Card ID number will appear in the first entry, it's that easy!

So what are you waiting for? Register now and just click it to watch it.

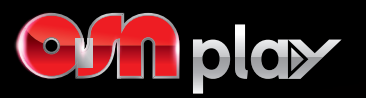

### Click it. Watch it.

Register for OSN Play and watch 100s of hours of the best TV on your laptop and iPad.

### How do I register for OSN Play?

To register for OSN Play, you need to be at home and tuned into an OSN channel. Using the computer that you want to register as your main device, log on to osn.com and then....

- Click on 'Register' in top right corner.
- 2 Enter your OSN Smartcard number of your main OSN TV subscription.
- 3 Create your username and password.
- Create a greeting name.
- 5 Enter your e-mail address.
- Agree to the Terms and Conditions. Once you have created your OSN ID, you will receive an on-screen verification code through your OSN Box, which will stay on your TV screen for 90 seconds. Don't worry if you miss this we also send this code as a TV mail through your OSN Box- this may take up to 30 minutes to arrive. We will then send you an email link which you will need to click on to continue the registration process.
- Click on the link; enter your OSN ID, password and the verification code. You will see a welcome message on screen. You're now ready to start watching OSN Play.

### Enjoy your favorite shows, anytime, anywhere with OSN Play

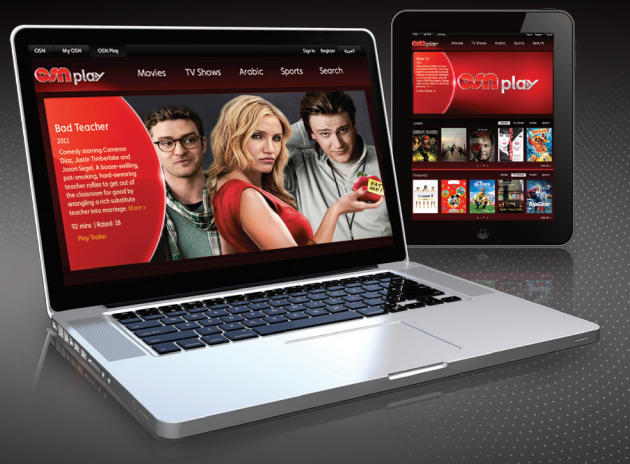